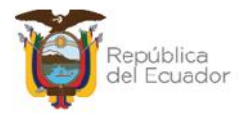

# MANUAL DE USUARIO PARA LA CREACIÓN DEL CATÁLOGO DEPRODUCTOS DE INVENTARIOS (NIVEL 3) EN EL SISTEMA DE BIENES E INVENTARIOS (eSBYE)

Ministerio de Economía y Finanzas

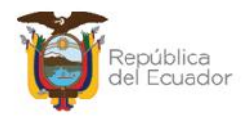

## MANUAL DE USUARIO PARA LA CREACIÓN DEL CATÁLOGO DE PRODUCTOS DE INVENTARIOS (NIVEL 3) EN EL SISTEMA DE BIENES E INVENTARIOS (eSBYE)

No está permitida la reproducción total o parcial de esta obra ni su tratamiento o transmisión electrónica o mecánica, incluida fotocopia, grabado u otra forma de almacenamiento y recuperación de información, sin autorización escrita del MINISTERIO DE ECONOMÍA Y FINANZAS DEL ECUADOR.

#### DERECHOS RESERVADOS

Copyright © 2024 primera edición

Documento propiedad de:

#### MINISTERIO DE ECONOMÍA Y FINANZAS DEL ECUADOR.

República del Ecuador.

| Edición:        | Ministerio de Economía y Finanzas del Ecuador                            |
|-----------------|--------------------------------------------------------------------------|
| Cubierta:       | Ministerio de Economía y Finanzas del Ecuador                            |
| Estructuración: | Ministerio de Economía y Finanzas del Ecuador                            |
|                 |                                                                          |
| Administración: | Econ. Juan Carlos Vega                                                   |
|                 | Ministro de Economía y Finanzas                                          |
|                 |                                                                          |
| Autor:          | Esp. Cristina Guerrero Castellanos                                       |
|                 | Analista de la Dirección Nacional de Soporte y Gestión<br>de la Calidad  |
| Revisado:       | Esp. Fabián Vallejo Cando                                                |
|                 | Director Nacional de Soporte y Gestión de la Calidad                     |
| Aprobado:       | Mgs. Walter Medina                                                       |
|                 | Subsecretario de los Sistemas de Información de las<br>Finanzas Públicas |
|                 |                                                                          |
|                 |                                                                          |

19 de septiembre de 2024

#### Ministerio de Economía y Finanzas

Fecha:

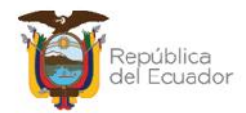

## Contenido

| 1. | INTF  | RODU | ICCIÓN                          | 4  |
|----|-------|------|---------------------------------|----|
| 2. | PRO   | CEDI | MIENTO                          | 4  |
| 2  | .1.   | CRE  | AR PRODUCTO DE FORMA INDIVIDUAL | 6  |
| 2  | .2.   | Мос  | lificar el producto             | 7  |
| 2  | .3.   | Elim | inar el producto                | 8  |
| 2  | .4.   | CRE  | ACIÓN MASIVA DE PRODUCTOS       | 8  |
|    | 2.4.  | 1.   | Cargar archivo                  | 12 |
|    | 2.4.2 | 2.   | Consultar novedades             | 15 |
|    | 2.4.3 | 3.   | Marcar como errado              | 15 |
|    | 2.4.4 | 4.   | Nivel anterior                  | 15 |

#### Ministerio de Economía y Finanzas

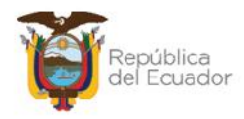

## MANUAL DE USUARIO PARA LA CREACIÓN DEL CATÁLOGO DE PRODUCTOS DE INVENTARIOS (NIVEL 3) EN EL SISTEMA DE BIENES E INVENTARIOS (eSBYE)

## 1. INTRODUCCIÓN

Según el Acuerdo Ministerial Nro. 0072 del 31 de octubre de 2022, en el Artículo 1 establece: "Disponer a las entidades que conforman el Presupuesto General del Estado, Gobiernos Autónomos Descentralizados y Empresas Públicas que utilizan la Herramienta del Sistema Integrado de Gestión Financiera (eSIGEF), el uso obligatorio del Módulo de Inventarios del Sistema de Bienes y Existencias (eSBYE), a partir del 01 de enero de 2023, para el registro de adquisiciones, donaciones, traspasos u otras formas de ingreso y egreso de inventarios (existencias), con el objeto de mantener un registro actualizado de los ingresos y consumos."

Como requisito inicial para que las entidades puedan transaccionar en el módulo de Inventarios, se debe crear un Catálogo propio de los productos que van a ser utilizados dentro del mismo. Por lo tanto, este manual servirá de guía a todas las entidades que utilizan en el Módulo de Inventarios del Sistema de Bienes e Inventarios, para la creación de productos, tanto individual como masiva, los cuales a nivel de reportería se verán reflejados individualmente como kardex.

## 2. PROCEDIMIENTO

Ingrese con su usuario y clave al Sistema de Bienes e Inventarios (eSBYE):

https://ebye.finanzas.gob.ec/ebye/login/frmlogineByE.aspx

Ingrese a la ruta:

Catálogos – Administrativo – Inventarios – Productos

Ministerio de Economía y Finanzas

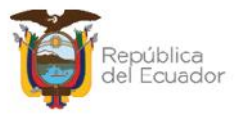

| Catálogos Bie  | nes Inventarios |        |
|----------------|-----------------|--------|
| Administrativo | Bodegas         |        |
|                | Inventarios     |        |
|                | . Pro           | ductos |

Seleccione su entidad:

| • | 128 - ENTIDAD 128-0-0 |  |
|---|-----------------------|--|
| Đ | 130 - ENTIDAD 130-0-0 |  |
| - | 131 - ENTIDAD 131-0-0 |  |
| - | 132 - ENTIDAD 132-0-0 |  |

Al ingresar, en la barra de opciones, se tendrán, de izquierda a derecha, los siguientes botones:

| Ejercicio Ac              | tual 20.                |                                                                                                    |
|---------------------------|-------------------------|----------------------------------------------------------------------------------------------------|
| Institució                | n 13                    | 2 - 9999 - 0000 ENTIDAD 130-0-0, ENTIDAD 130-9999-0                                                                                                    |
| sel IN Tipo<br>Inventario | LD<br>Subgru<br>Inventa | po Dr-crigaioa Uódigo Dir-crigaión Mayor Subcuental Subcuenta2 Estado Presentación de Caducidad Findua Findua Lote Inacthy<br>No Grupo Producto del Virolacto Aviendad Lote Inacthy |
| literes                   |                         |                                                                                                    |
| Campo                     |                         | Aplicar Filtro Ordenar por:<br>Operador Valor Y/O Campo Orden                                                                                                    |
|                           | ~                       |                                                                                                    |
|                           | ~                       |                                                                                                    |
|                           |                         |                                                                                                    |
|                           | )                       | Crear                                                                                                    |
|                           | J                       | Modificar                                                                                                    |
|                           | J                       | Eliminar                                                                                                    |
|                           | J                       | Creación masiva de productos                                                                                                    |
|                           | J                       | Consultar                                                                                                    |
|                           | J                       | Consultar todos los registros                                                                                                    |

#### Ministerio de Economía y Finanzas

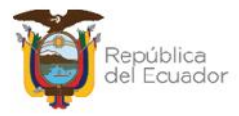

## 2.1. CREAR PRODUCTO DE FORMA INDIVIDUAL

Presione el botón CREAR, para registrar el nuevo producto con sus características únicas, de acuerdo con el Tipo de Inventario:

|                                      |               | Catalogo de Pr           | oductos / Inve | entarios - Ci  | rear            |                 |         |
|--------------------------------------|---------------|--------------------------|----------------|----------------|-----------------|-----------------|---------|
| Ten filmeddau                        | 130 0000 000  | 0                        |                |                |                 |                 |         |
| Institucion:                         | ENTIDAD 130   | -9999-0                  |                |                |                 |                 |         |
| Código del Producto:                 | 0000000       | 00000                    |                | Código Anterio | r del Producto: |                 |         |
| Lipo de Inventario:                  | < Elija una O | p <mark>cián &gt;</mark> |                |                |                 | /               | ~       |
| uh <mark>grupo - I</mark> nventario: |               |                          |                |                |                 |                 | _       |
| Cuenta Contable:                     | Mayor         | Subcuenta1               | Subcuenta2     | Tipo Pro       | oducto:         | Inventario      | ×       |
| Descripción:                         |               |                          |                |                |                 |                 |         |
| Presentación:                        | (Ingr         | resar solo números:)     | 0.0000         | Unidad de      | e Medida:       | < Elija una Ope | ción> 💊 |
| Estado del Producto:                 | Bueno         | ~                        |                |                |                 |                 |         |
| Caducidad:                           |               | Fecha Elabor             | ación:         |                | Fecha Caduci    | idad:           |         |
| Lote:                                |               | Serie Inic               | lal:           | Serie F        |                 | l:              |         |
| Observaciones:                       |               |                          |                |                |                 |                 |         |
|                                      |               |                          |                |                |                 |                 |         |
| Inactivo:                            |               |                          |                |                |                 |                 |         |

Llene los siguientes campos que son obligatorios:

- **Tipo de inventario (nivel 1)**: Seleccione de la lista de valor, el tipo de inventario bajo el cual el producto a ser creado, mismo que tiene predefinida la asociación presupuestaria.
- **Subgrupo Inventarios (nivel 2):** De acuerdo con la opción seleccionada en el Tipo de Inventario, se desplegarán las opciones para este nivel.
- Cuenta contable: Ingrese El mayor, Subcuenta 1 y Subcuenta 2, correspondiente. El sistema verificará que la cuenta contable vaya de acuerdo con el nivel 1 y 2, según la asociación presupuestaria.
- **Descripción:** Campo de libre digitación hasta 200 caracteres, incluidos espacios.
- Presentación: campo informativo y generalmente se sugiere que se coloque el número 1, ya que la presentación en sí se define en el campo "Unidad de medida".
- **) Unidad de medida:** lista de valor para seleccionar la unidad de medida que corresponda al producto.
- **Estado del producto:** lista de valor para definir al producto como Bueno, Inservible o Caducado.

#### Ministerio de Economía y Finanzas

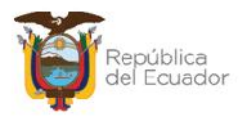

Los siguientes campos no son obligatorios, sin embargo, puede llenarlos como información adicional del producto. Esta información NO repercute en la transaccionalidad del módulo.

- ) Código anterior del producto
- Caducidad
- ) Fecha de elaboración
- ) Fecha de caducidad
- ) Lote
- ) Serie inicial: sólo se activa el campo si el producto es "Especie valorada".
- ) Serie final: sólo se activa el campo si el producto es "Especie valorada".

#### A continuación, un ejemplo:

|                       |               | Catálogo de Pro      | oductos / Inv | entarios - Crear              |             |   |
|-----------------------|---------------|----------------------|---------------|-------------------------------|-------------|---|
|                       | 130-9999-0000 |                      |               |                               |             |   |
| Institución:          | ENTIDAD 130-  | 9999 <mark>-0</mark> |               |                               |             |   |
| Código del Producto:  | 0000000       | 0000                 |               | Código Anterior del Producto: |             |   |
| tipo de Inventario:   | 07 MATERIAL   | F OFICINA            |               |                               |             | v |
| Lubarra Invataria     | 070001        |                      |               |                               |             |   |
| Subgrupo - Inventario | 070001 MATER  | ALES Y ACCESORIO     | S DE OFICINA  |                               |             |   |
| Cuenta Contable:      | 131 Mayor     | 01 Subcuenta I       | 04 Subcuenta2 | Tipo Producto:                | Inventario  | ~ |
| Descripción:          | HOJAS DE P    | APEL BOND A4         |               |                               |             |   |
| Presentación:         | (Ingre        | ar solo números:)    | 1             | Unidad de Medida:             | UN - Unidad | * |
| Estado del Producto:  | Bueno         | <b>~</b>             |               |                               |             |   |
| Caducidad:            | 0             | Fecha Elabor         | aclón:        | Fecha Cad                     | ucidad:     |   |
| Lote:                 |               | Serie Inic           | lal:          | Serie Fi                      | nal:        |   |
| Observaciones:        |               |                      |               |                               |             |   |
| Inactivo:             |               |                      |               |                               |             |   |
|                       |               |                      |               |                               |             |   |

**Nota:** El sistema controla que el producto a ser creado no se repita para la institución.

### 2.2. Modificar el producto

Seleccione el producto y presione el botón "Modificar", para ejecutar cambios en el mismo, únicamente cuando este no haya sido utilizado en ninguna transacción dentro del sistema, caso contrario, se presentará mensaje de error.

#### Ministerio de Economía y Finanzas

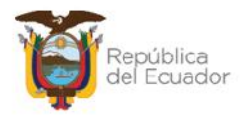

## 2.3. Eliminar el producto

Seleccione el producto y presione el botón "Eliminar", para eliminar el mismo, únicamente cuando este no haya sido utilizado en ninguna transacción dentro del sistema, caso contrario, se presentará mensaje de error.

## 2.4. CREACIÓN MASIVA DE PRODUCTOS

Si requiere crear masivamente los productos, a través de una carga de archivo en formato CSV, presione el botón "Creación masiva de productos", que está ubicado en cuarto lugar en la barra de opciones.

| <b>BYE</b><br>Admi | - Catálog<br>nistrativo - In | <b>jos</b><br>ventarios - Pro | ductos - Catálo      | igo de Product         | tos                            |        |            |            |            |                    |
|--------------------|------------------------------|-------------------------------|----------------------|------------------------|--------------------------------|--------|------------|------------|------------|--------------------|
| Ejer               | cicio Actual                 | 2024                          |                      |                        |                                |        |            |            | 36         | 6                  |
| I                  | nstitución                   | 130 - 9999 -                  | 0000 - ENTI          | DAD 130-0-0,           | ENTIDAD 130-                   | 9999-0 | •          |            | Creadión m | esiva de productos |
| Sel                | ID Tipo<br>Inventario        | ID<br>Subgrupo<br>Inventario  | Descripcion<br>Grupo | Código del<br>Producto | Descripción<br>del<br>Producto | Mayor  | Subcuenta1 | Subcuenta2 | Estado     | Presenta           |

En la nueva pantalla se mostrarán los siguientes botones, de izquierda a derecha:

- ) Cargar archivo
- *)* Procesar archivo
- ) Consultar novedades
- ) Marcar con error
- ) Nivel anterior
- ) Consultar todos los registros

| BYE<br>Admi | <b>- Catál</b><br>nistrativo | ogo        | <b>s</b><br>entarios - | Productos - C        | atálogo de P           | roductos - Crea        | ción masiva d       | e productos                       |                                 |                       |
|-------------|------------------------------|------------|------------------------|----------------------|------------------------|------------------------|---------------------|-----------------------------------|---------------------------------|-----------------------|
| E           | jercicio<br>Actual           | 203        | 24                     |                      |                        |                        |                     | 00                                |                                 |                       |
| In          | stitución                    | 130<br>- 0 | ) - 9999<br>000        | - ENTIDAD<br>ENTIDAD | 130-0-0,<br>130-9999-0 |                        |                     | 00                                |                                 |                       |
| Sel         | Nombre<br>Archiv             | de<br>o    | ID<br>Carga            | Usuario<br>que Cargó | Fecha de<br>Carga      | Usuario que<br>procesó | Fecha de<br>Proceso | Usuario que<br>marcó con<br>Error | Fecha que<br>marcó con<br>Error | Estado del<br>archivo |
|             |                              |            |                        |                      |                        | 1                      |                     |                                   |                                 |                       |
| Filtro      | s:                           |            |                        |                      |                        |                        |                     |                                   |                                 |                       |

#### Ministerio de Economía y Finanzas

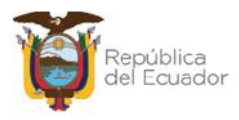

En la pantalla se tendrán las siguientes columnas informativas, de izquierda a derecha, y estas se mostrarán con datos únicamente cuando se realice el proceso de carga y/o validación de archivos:

- Nombre del archivo: le mostrará el nombre que usted le haya asignado a su archivo CSV.
- ID. Carga: el sistema le arroja un código numérico como referencia, una vez que haya realizado la carga.
- Usuario que cargó: le mostrará el USUARIO del sistema, que con su clave realizó la carga del archivo.
- Fecha de carga: le mostrará la fecha y hora exacta de carga del archivo.
- Usuario que procesó: le mostrará el USUARIO del sistema, que con su clave realizó el proceso del archivo.
- Fecha de proceso: le mostrará la fecha y hora exacta de proceso del archivo.
- Usuario que marcó con error: le mostrará el USUARIO del sistema, que con su clave marcó con error el archivo.
- Fecha que marcó con error: le mostrará la fecha y hora exacta en que el usuario marcó con error el archivo.
- Estado del archivo: se verá reflejado uno de los siguientes estados:
  - CARGADO: estado inicial de un archivo. En este estado aún no se ha validado ningún dato y tampoco se muestra el detalle de los productos en la pantalla principal.
  - CARGADO CON NOVEDADES: En este estado ya se han validado los datos del archivo cargado, pero significa que hay errores por corregirse, por lo que, no se muestra el detalle de los productos en la pantalla principal.
  - ERRADO: Este estado significa que el usuario marcó como "eliminado" el detalle del archivo y ya no se puede utilizar esta carga ni reemplazarla. No se muestra el detalle de los productos en la pantalla principal.
  - VALIDADO: estado final del archivo. Se ha procesado y se han realizado todas las validaciones correspondientes. En este estado, ya se mostrará el detalle de los productos en la pantalla principal (se detalla más adelante).

#### Ministerio de Economía y Finanzas

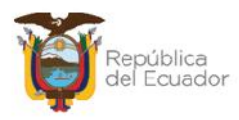

**IMPORTANTE:** Previamente, debe elaborar un archivo, en formato CSV, **de 22 columnas únicamente**, <u>considerando el formato especificado en cada columna</u>.

Si requiere descargarse el formato directamente desde la fuente, lo podrá encontrar en el siguiente link: <u>https://ebye.finanzas.gob.ec/eBYE/menu/ayuda.htm</u>

Con el nombre: "Matriz para creación masiva de productos de inventarios (Nivel 3)"

| Orden | Nombre de la Descripción                                                                                                    |                                                                                                    |  |  |  |  |  |  |
|-------|----------------------------------------------------------------------------------------------------|----------------------------------------------------------------------------------------------------|--|--|--|--|--|--|
| 1     | Entidad                                                                                                    | Código numérico de 3 dígitos de la entidad que va a crear el producto.                                                                                                    |  |  |  |  |  |  |
| 2     | Unidad Ejecutora                                                                                                    | Código numérico de 4 dígitos.                                                                                                    |  |  |  |  |  |  |
| 3     | Unidad<br>Desconcentrada                                                                                                    | Código numérico de 4 dígitos.                                                                                                    |  |  |  |  |  |  |
| 4     | Tipo -<br>Inventario                                                                                                    | El código numérico ingresado debe ser de 2 dígitos y debe ser igual<br>al ID Tipo Inventario seleccionado del en el Catálogo de Inventarios,<br>nivel 1.                                                                         |  |  |  |  |  |  |
| 5     | Subgrupo -<br>Inventario                                                                                                    | El código ingresado debe ser de 6 dígitos y debe ser igual al ID<br>Subgrupo Inventario seleccionado del en el Catálogo de<br>Inventarios, nivel 2 y debe tener concordancia con el nivel 1,<br>colocado en la columna anterior. |  |  |  |  |  |  |
| 6     | Tipo<br>Producto     Deberá sólo contener la palabra: INVENTARIO o la palabra E<br>pero no ambas u otra diferente a estas. Y tendrá que estar<br>con el Nivel 1 v Nivel 2 del Catálogo de Inventarios. |                                                                                                    |  |  |  |  |  |  |
| 7     | Descripción                                                                                                    | Podrá ser un texto alfanumérico de máximo 200 caracteres.                                                                                                    |  |  |  |  |  |  |
| 8     | Presentación                                                                                                    | El dato ingresado sólo puede ser numérico, máximo hasta 4 decimales.                                                                                                    |  |  |  |  |  |  |
| 9     | Unidad de<br>Medida                                                                                                    | El dato ingresado provendrá del listado "Unidad de medida", de la columna SIGLA, que la entidad selecciona desde el mismo archivo.                                                                                               |  |  |  |  |  |  |
| 10    | Caducidad<br>(S ó N)                                                                                                    | Únicamente podrán ingresar S o N (S=sí, N=no)                                                                                                    |  |  |  |  |  |  |
| 11    | Lote                                                                                                    | Informativo, no obligatorio. Texto alfanumérico máximo 50 caracteres                                                                                                    |  |  |  |  |  |  |
| 12    | Fecha de<br>Elaboración                                                                                                    | Informativo, no obligatorio. Si el campo Caducidad = S, este campo<br>deberá estar lleno con una fecha en formato dd/mm/aaaa                                                                                                    |  |  |  |  |  |  |
| 13    | Fecha de<br>Caducidad                                                                                                    | Informativo, no obligatorio. Si el campo Caducidad = S, este campo<br>deberá estar lleno con una fecha en formato dd/mm/aaaa                                                                                                    |  |  |  |  |  |  |

A continuación, una breve explicación de cada columna:

#### Ministerio de Economía y Finanzas

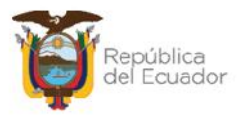

| 14 | Serie Inicial                   | Este campo es obligatorio, numérico de hasta 8 dígitos, si el campo<br>"Tipo de Producto" es una ESPECIE VALORADA. Caso contrario, si<br>es un INVENTARIO este campo debe estar vacío.                 |
|----|---------------------------------|----------------------------------------------------------------------------------------------------|
| 15 | Serie Final                     | Este campo es obligatorio, numérico de hasta 8 dígitos, si el campo<br>"Tipo de Producto" es una ESPECIE VALORADA. Caso contrario, si<br>es un INVENTARIO este campo debe estar vacío.                 |
| 16 | Observaciones                   | Informativo, no obligatorio. Texto alfanumérico máximo 200 caracteres                                                                                                    |
| 17 | Inactivo<br>(S ó N)             | Únicamente podrán ingresar S o N (S=sí, N=no). Para la creación<br>siempre debería estar el valor N.                                                                                                   |
| 18 | Mayor                           | Campo numérico, máximo de 3 dígitos. Esta cuenta debe existir en el plan de cuentas habilitado para la entidad.                                                                                        |
| 19 | Subcuenta1                      | Campo numérico, máximo de 2 dígitos. Esta subcuenta debe existir<br>en el plan de cuentas habilitado para la entidad y debe tener<br>concordancia con el mayor ingresado en la columna anterior.       |
| 20 | Subcuenta2                      | Campo numérico, máximo de 2 dígitos. Esta subcuenta debe existir<br>en el plan de cuentas habilitado para la entidad y debe tener<br>concordancia con la subcuenta 1 ingresada en la columna anterior. |
| 21 | Código Anterior<br>del Producto | No es un campo obligatorio, pero si el usuario lo llena, validará que sea de texto alfanumérico, máximo hasta 30 caracteres.                                                                           |
| 22 | Estado del<br>Producto          | Campo obligatorio y únicamente podrá tener los valores: BUENO,<br>INSERVIBLE o CADUCADO                                                                                                    |

#### Ministerio de Economía y Finanzas

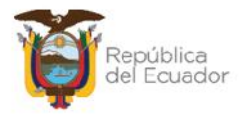

### 2.4.1. Cargar archivo

Cuando tenga listo el archivo CSV, presione la opción "Cargar archivo":

| BYE<br>Admi | <b>- Catál</b><br>inistrativo - | ogo<br>Inve | o <b>s</b><br>entarios - | Pro | ductos - Ca         | atálogo de P           | roductos - Crea        | ción masiva d       | e productos                       |
|-------------|---------------------------------|-------------|--------------------------|-----|---------------------|------------------------|------------------------|---------------------|-----------------------------------|
| E           | jercicio<br>Actual              | 203         | 24                       |     |                     |                        |                        |                     | 00                                |
| In          | stitución                       | 130<br>- 0  | 0 - 9999<br>000          | -   | ENTIDAD<br>ENTIDAD  | 130-0-0,<br>130-9999-0 | E argar a              | archivo             | 00                                |
| Sel         | Nombre<br>Archiv                | de<br>o     | ID<br>Carga              | q   | Usuario<br>ue Cargó | Fecha de<br>Carga      | Usuario que<br>procesó | Fecha de<br>Proceso | Usuario que<br>marcó con<br>Error |

En la pantalla "*Matriz de creación de Productos – Inventarios*", escoja el archivo CSV desde su ordenador, a través del botón "Examinar". Cuando seleccione el archivo correspondiente, confirme la acción con el botón "Abrir":

| Fjercicio:          | 2024  |           |            | O Abrir                                           |              | X |
|---------------------|-------|-----------|------------|---------------------------------------------------|--------------|---|
|                     | 130   | 9999      | 0          | ← → ~ ↑ 🔜 > Este equipo → Escritorio 🗸 🗸 Euscar e | n Escritorio | ٩ |
| Entidad:            | ENTID | AD 130-99 | 99-0       | Organizar 👻 Nueva carpeta                         | · 🖬 🕶 🗖      | 0 |
| Archivo<br>a subir: | Choos | e File N  | o file cho | Acceso rápido                                     | 3            | ĺ |
|                     |       |           |            | Descarges Documentos                              |              |   |
|                     |       |           |            | Manshare Matrix Councils and Bradewood All Film   |              |   |

Verifique que el nombre del archivo sea el que usted requiere y que tenga extensión: ".csv" como se muestra en el siguiente ejemplo. Presione el botón "Subir Archivo" para confirmar el proceso:

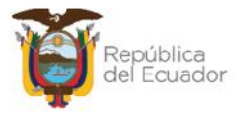

|                     | Mat                | riz de cı  | reació     | n de Productos - Inventarios     |  |  |  |  |  |
|---------------------|--------------------|------------|------------|----------------------------------|--|--|--|--|--|
| Ejercicio:          | 2024               |            |            |                                  |  |  |  |  |  |
| e                   | 130                | 9999       | 0          |                                  |  |  |  |  |  |
| Entidadi            | ENTIDAD 130-9999-0 |            |            |                                  |  |  |  |  |  |
| Archivo<br>a subir: | Choos              | se File Ma | atriz-Crea | ación-masiva-de-Productos-nivel- |  |  |  |  |  |
|                     |                    |            | [          | Subir Archivo                    |  |  |  |  |  |

El sistema le arrojará un mensaje de operación exitosa si el archivo es correcto. Presione el botón "Aceptar".

En la pantalla principal de la Creación masiva de productos, se verá reflejado el archivo en estado "CARGADO". Seleccione el mismo y presione el botón "Procesar Archivo":

| BYE<br>Admi | - Catál<br>nistrativo -                     | ogos<br>Inventarios -        | Product     | os - Catálogo               | de Productos           | - Creación m              | asiva de prod       | luctos                            |                                 |                          |
|-------------|---------------------------------------------|------------------------------|-------------|-----------------------------|------------------------|---------------------------|---------------------|-----------------------------------|---------------------------------|--------------------------|
| E           | jercicio<br>Actual                          | 2024                         |             |                             | 6                      |                           |                     | 0                                 |                                 |                          |
| In          | stitución                                   | 130 - 9999<br>- 0000         | - ENT       | IDAD 130-0-0<br>IDAD 130-99 | 0,<br>99-0             | VIDCESSI &                | rchivo              | 0                                 |                                 |                          |
| Sel         | Nom<br>Ar                                   | ibre de<br>chivo             | ID<br>Carga | Usuarlo<br>que Cargó        | Fecha de<br>Carga      | Usuario<br>que<br>procesó | Fecha de<br>Proceso | Usuario que<br>marcó con<br>Error | Fecha que<br>marcó con<br>Error | Estado<br>del<br>archivo |
| 0           | MATRIZ CF<br>MASTVA-DI<br>PRODUCTO<br>3.CSV | REACIO 'N<br>F-<br>DS-NIVEL- | 21477       | USR9500                     | 17/09/2024<br>09:51:36 |                           |                     |                                   |                                 | CARGADO                  |

Confirme la acción a través del botón "Procesar archivo". Acepte el mensaje de "Operación exitosa" y revise el estado del archivo.

Si las columnas del archivo cumplen estrictamente con lo indicado en cada una, el archivo cambiará su estado a: "VALIDADO":

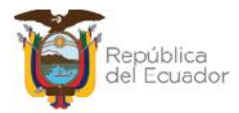

| BYE<br>Admi | - Catál<br>nistrativo -                                               | ogos<br>Inventarios -        | Product     | os - Catálogo           | o de Produ          | ctos    | Creación m                | asiva de prod          | uctos                             |                                 |                       |
|-------------|-----------------------------------------------------------------------|------------------------------|-------------|-------------------------|---------------------|---------|---------------------------|------------------------|-----------------------------------|---------------------------------|-----------------------|
| E           | Ejercicio<br>Actual 2024                                              |                              |             |                         |                     | 6       |                           | 00                     | 0                                 |                                 |                       |
| In          | Institución 130 - 9999 - 0000 - ENTIDAD 130-0-0 ,<br>ENTIDAD 130-9999 |                              |             | -0,<br>999-0            | e                   |         |                           | 0                      |                                   | ().                             |                       |
| Sel         | Nombre de<br>Archivo                                                  |                              | ID<br>Carga | Usuario<br>que<br>Cargó | Fecha d<br>Carga    | le      | Usuario<br>que<br>procesó | Fecha de<br>Proceso    | Usuario que<br>marcó con<br>Error | Fecha que<br>marcó con<br>Error | Estado del<br>archivo |
| 0           | MATRIZ-CE<br>MASIVA D<br>PRODUCTO<br>3.CSV                            | REACIO 'N-<br>E<br>DS-NIVEL- | 21479       | USR9500                 | 17/09/20<br>09:57:0 | 24<br>6 | USR9500                   | 17/09/2024<br>09:57:13 |                                   |                                 | VALIDADO              |

Presione el botón Nivel anterior para regresar al detalle de los productos:

| BYE<br>Admi              | nistrativo -                               | ogos<br>Inventarios -       | Product     | os - Catálogo             | de Product             | os - Creación m           | nasiva <mark>d</mark> e prod | luctos                            |                                 |                       |
|--------------------------|--------------------------------------------|-----------------------------|-------------|---------------------------|------------------------|---------------------------|------------------------------|-----------------------------------|---------------------------------|-----------------------|
| Ejercicio<br>Actual 2024 |                                            |                             |             |                           |                        |                           |                              | 0                                 |                                 |                       |
| Ins                      | Institución 130 - 9999<br>- 0000           |                             |             | TDAD 130-0-<br>TDAD 130-9 | -0,<br>999-0           |                           |                              | c Antonice                        |                                 |                       |
| Sel                      | Nom                                        | ibre de<br>chivo            | ID<br>Carga | Usuarlo<br>que<br>Cargó   | Fecha de<br>Carga      | Usuarlo<br>que<br>procesó | Fecha de<br>Proceso          | Usuario que<br>marcó con<br>Error | Fecha que<br>marcó con<br>Error | Estado del<br>archivo |
| 0                        | MATRIZ-CF<br>MASIVA-D<br>PRODUCTO<br>3.CSV | REACIO N-<br>F-<br>DS NIVEL | 21479       | USR9500                   | 17/09/2024<br>09:57:08 | USR9500                   | 17/09/2024<br>09:57:13       |                                   | 1                               | VALIDADO              |

En la pantalla de Catálogo de productos, se podrán visualizar los mismos:

| Ejer | cicio Actual          | 2024                         |                                                  |                        |                                                   |          | 6           | 000        | ale    | 0            |                        |
|------|-----------------------|------------------------------|--------------------------------------------------|------------------------|---------------------------------------------------|----------|-------------|------------|--------|--------------|------------------------|
| I    | nstitución            | 130 - 9999 -                 | 0000 ENT                                         | IDAD 130-0-0,          | ENTIDAD 130                                       | 0-9999-0 |             |            | 90     | 0            |                        |
| Sel  | ID Tipo<br>Inventario | ID<br>Subgrupo<br>Inventario | Descripcion<br>Grupo                             | Código del<br>Producto | Descripción<br>del<br>Producto                    | Mayor    | Subcuenta 1 | Subcuenta2 | Estado | Presentación | Unidad<br>dc<br>Medida |
| 0    | 07                    | 020003                       | MATERIALES Y<br>SUMINISTROS<br>DF<br>ESCRITORIO  | 000007732190           | CLIPS<br>MARIPOSA<br>CATA DE 50<br>UNIDADES       | 131      | 1           | 1          | BUENC  | 1.0000       | шос                    |
| 0    | 07                    | 070003                       | MATERIALES Y<br>SUMINISTROS<br>DE<br>ESCRITORIO  | 000007732191           | MASKING DE<br>3.4 PULG X 40<br>YARDAS<br>MULTIUSO | 101      | 1           | 4          | BUENO  | 1.0000       | DOC                    |
| 0    | 07                    | 070003                       | MATERIALES Y<br>SUMINISTROS<br>DE<br>ESCREEDRIO  | 000007732192           | HINTA<br>CORRECTORA<br>HPO ESEERO                 | 131      | 1           | 4          | BUENO  | 1.0000       | DOC                    |
| 0    | 67                    | 070003                       | MATERIALES Y<br>SUMINISTROS<br>IDE<br>ESCRITORIO | 000007732193           | TACHUELAS<br>DE COLORES<br>GAIA 100<br>UNIDADES   | 131      | 1           | 4          | BUENO  | 1.0000       | DOC                    |
| 0    | 07                    | 02003                        | MATERIALES Y<br>SUMINISTROS<br>DF<br>ESCRITORIO  | 000007732194           | DISPENSADOR<br>DE CINTA<br>MEDIANO 2<br>SERVICIOS | 131      | 1           | 1          | BUENO  | 1.0000       | IDG                    |
| 0    | 07                    | 070003                       | MATERIALES Y<br>SUMINISTROS<br>DE<br>ESCRITORIO  | 000007732195           | ESPIRALES A-<br>4 DE 7 MM                         | 101      | 1           | 4          | BUENO  | 1.0000       | DOC                    |

**Nota:** Usted puede realizar tantas cargas masivas como crea necesario, cuidando que no se repitan los productos para evitar crear códigos que no serán utilizados.

#### Ministerio de Economía y Finanzas

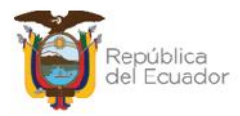

### 2.4.2. Consultar novedades

Utilice la opción "Consultar novedades", si el estado del archivo es: CARGADO CON NOVEDADADES, para revisar los errores que tiene el mismo, corregirlo y volver a intentar su carga y validación posteriores:

| <b>BYE - Catál</b><br>Administrativo - | logos<br>Inventarios -                                                    | Product     | os - Catálogo           | de Producto            | s - Creación r            | nasiva de proc         | luctos                            |                                 |                          |
|----------------------------------------|---------------------------------------------------------------------------|-------------|-------------------------|------------------------|---------------------------|------------------------|-----------------------------------|---------------------------------|--------------------------|
| Ejercicio<br>Actual                    | 2024                                                                      |             |                         |                        |                           |                        | 0                                 |                                 |                          |
| Institución                            | Institución 130 - 9999 - ENTIDAD 130-0-0 ,<br>- 0000 - ENTIDAD 130-9999-0 |             |                         |                        |                           | Consultor povedades    | £Q)                               |                                 |                          |
| Sel Nombre                             | de Archivo                                                                | ID<br>Carga | Usuario<br>que<br>Cargó | Fecha de<br>Carga      | Usuario<br>que<br>procesó | Fecha de<br>Proceso    | Usuario<br>que marcó<br>con Error | Fecha que<br>marcó<br>con Error | Estado del<br>archivo    |
| 42718 TES<br>MEZCLADO                  | ST 2 TODO<br>0.CSV                                                        | 21480       | USR9500                 | 17/09/2024<br>10:1/:00 | USR9500                   | 17/09/2024<br>10:18:05 |                                   |                                 | CARGADO CON<br>NOVEDADES |

### 2.4.3. Marcar como errado

Utilice esta opción si ya no requiere utilizar la matriz cargada y siempre y cuando los productos no hayan sido utilizados ya en otras transacciones dentro del módulo. Seleccione la cabecera y presione el botón "Marcar como errado".

### 2.4.4. Nivel anterior

Presione el botón Nivel anterior para regresar a la pantalla principal del Catálogo de productos.

#### Ministerio de Economía y Finanzas